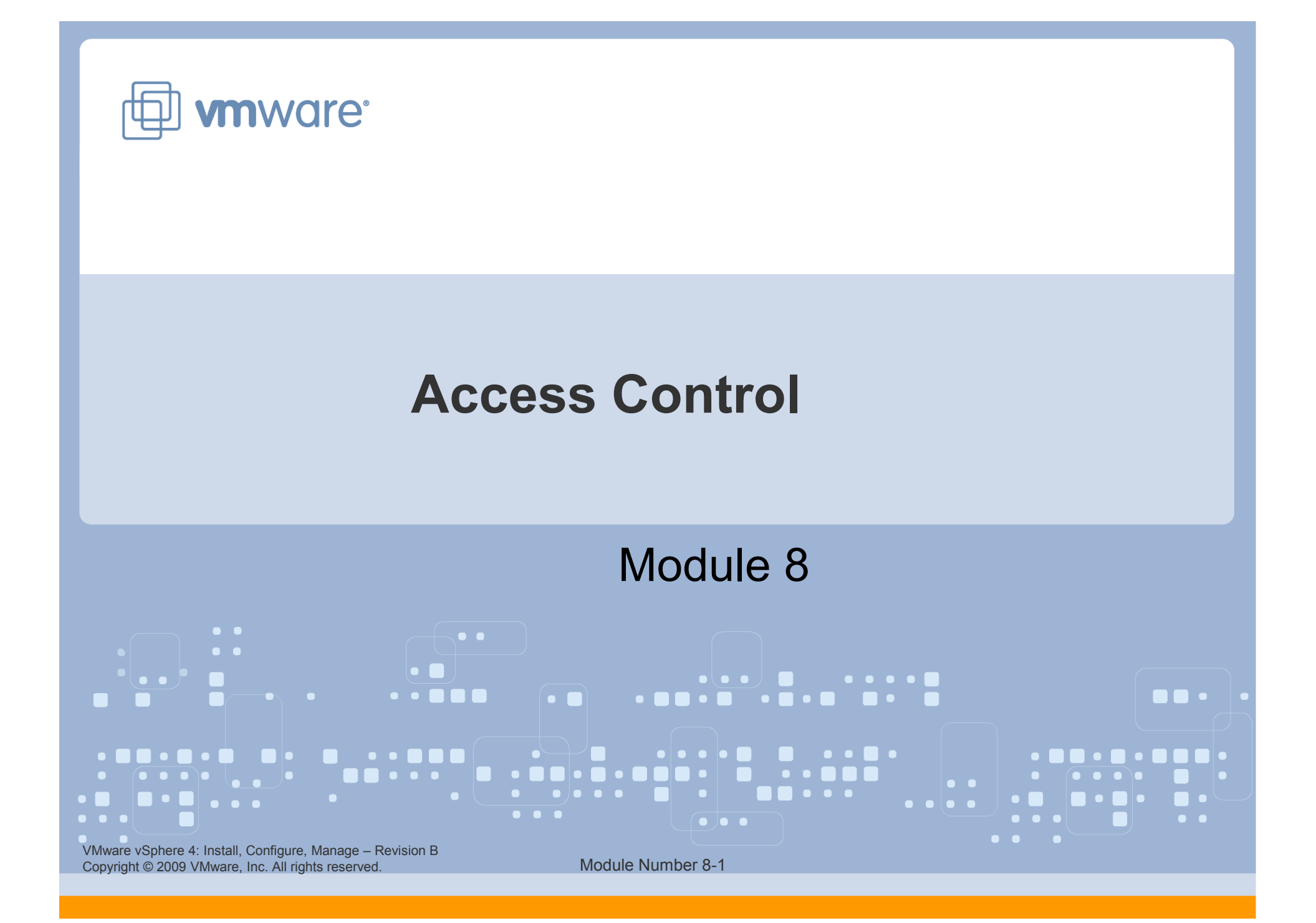

### You Are Here

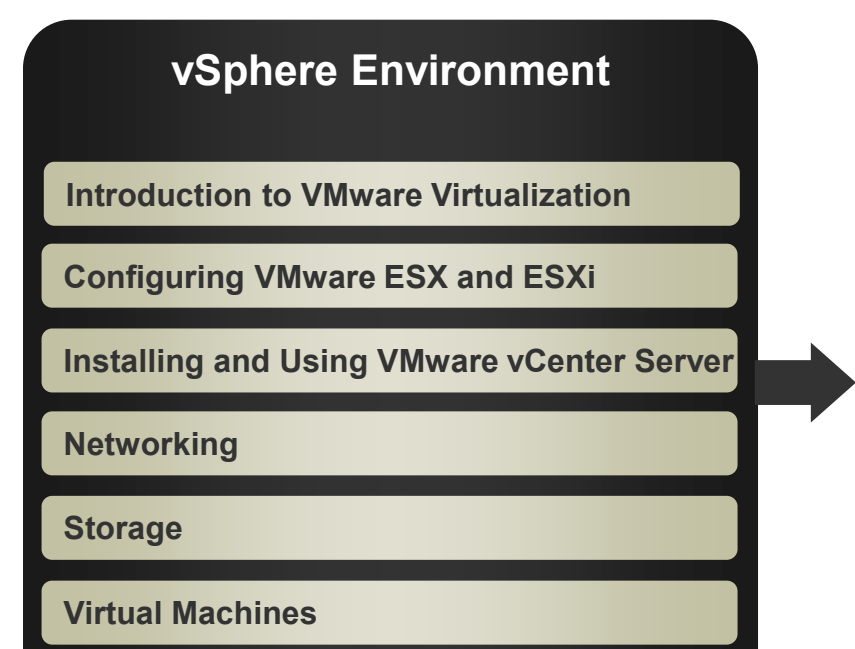

### Operations

Access Control

**Resource Monitoring** 

**Scalability** 

High Availability and Data Protection

**Configuration Management** 

Installing VMware ESX and ESXi

VMware vSphere 4: Install, Configure, Manage – Revision B Copyright © 2009 VMware, Inc. All rights reserved.

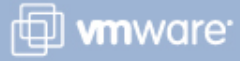

### Importance

When there are multiple users accessing the VMware® vSphere<sup>™</sup> environment, it is a best practice to give each of your users only the necessary permissions and nothing more. VMware vCenter<sup>™</sup> Server allows flexible assignment of permissions.

### **Lesson Objectives**

- > Define a permission
- > Describe the rules for applying permissions
- Create a custom role
- > Create a permission
- Describe the benefits of using VMware vSphere Web Access
- List tasks you can perform in vSphere Web Access

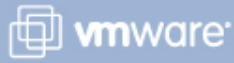

VMware vSphere 4: Install, Configure, Manage – Revision B Copyright © 2009 VMware, Inc. All rights reserved.

### **Access Control Overview**

The access control system allows the vCenter Server administrator to specify which users or groups can perform which actions on which objects.

Key concepts:

- Privilege Defines an action that can be performed
- Role A set of privileges
- Object The target of the action
- Windows user/group Indicates who can perform the action

## Together, a role, a user/group, and an object define a permission.

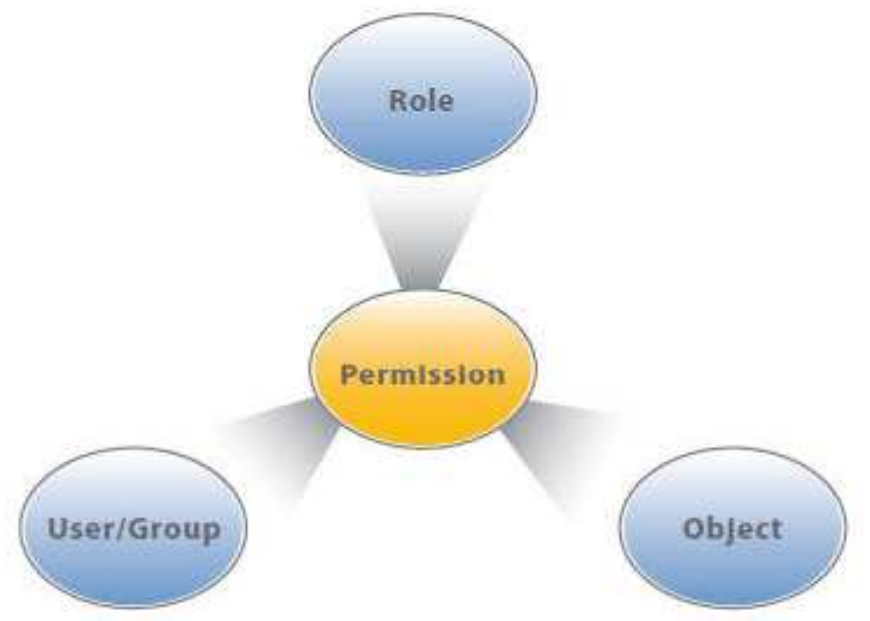

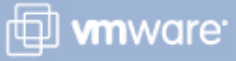

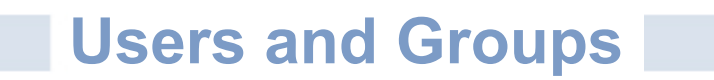

vCenter Server users and groups are those defined in the vCenter Server's Windows domain.

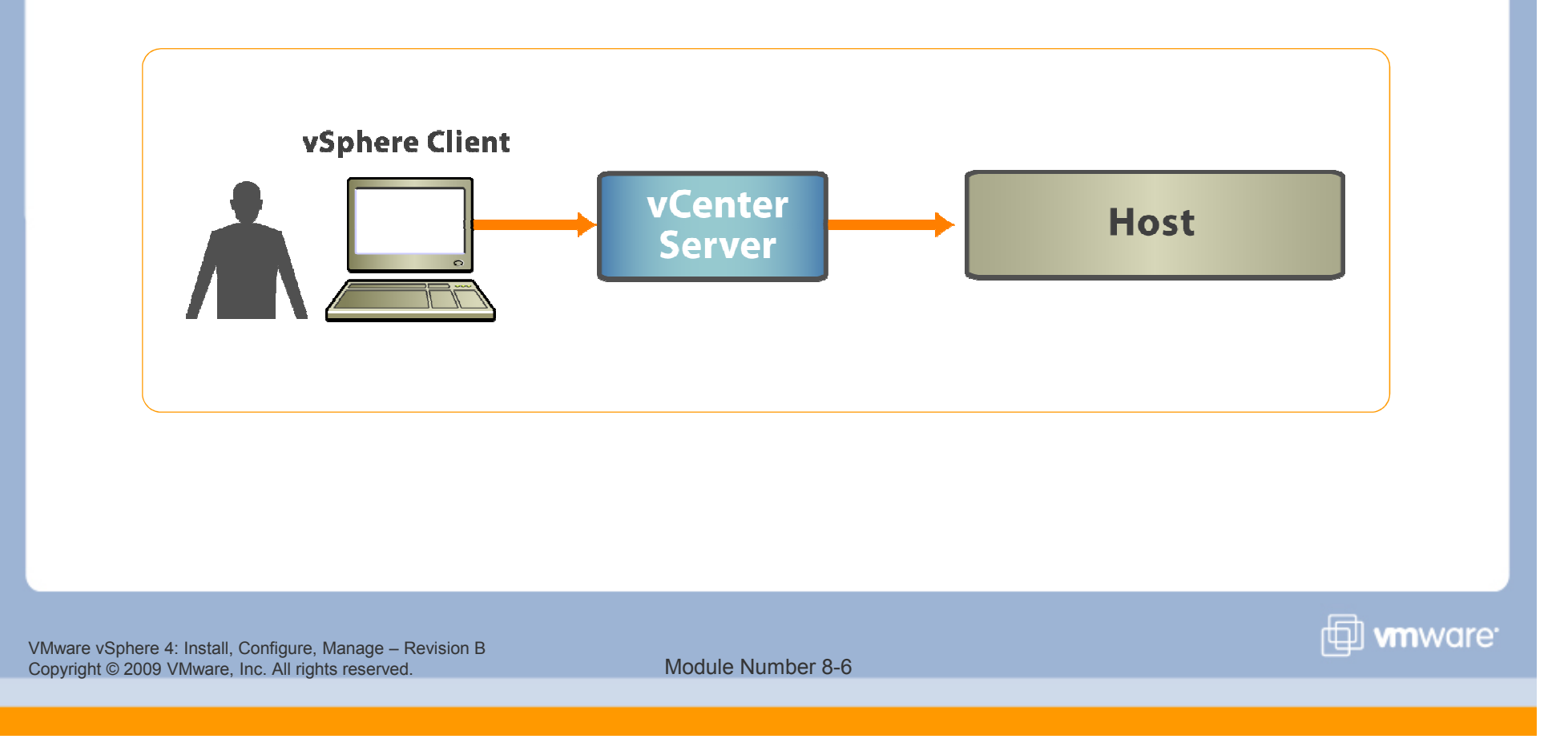

### **Roles and Privileges**

### Roles are collections of privileges.

- They allow users to perform tasks.
- They are grouped in categories.

There are system roles, sample roles, and custom-built roles.

| Roles                                                                                                    | Name    |
|----------------------------------------------------------------------------------------------------|---------|
| Name                                                                                                    | Privile |
| No access<br>Read-only                                                                                                    |         |
| Administrator<br>Virtual machine power user (sample)                                                                                         |         |
| Virtual machine user (sample)                                                                                                    |         |
| Resource pool administrator (sample)<br>VMware Consolidated Backup user (sample)<br>Datastore consumer (sample)<br>Network consumer (sample) |         |

|      | All Privileges                 |
|------|--------------------------------|
| ÷.   | Alarms                         |
| ÷.   | Datacenter                     |
| ÷.   | Datastore                      |
| ÷    | Distributed virtual port group |
| Ŧ    | Distributed Virtual Switch     |
| ÷.   | Extension                      |
| +    | Folder                         |
| Ŧ    | 🗹 Global                       |
| Ŧ    | Host                           |
| +    | Host profile                   |
| Ŧ    | Network                        |
| Ŧ    | Performance                    |
| Ŧ    | Permissions                    |
| Ŧ    | Resource                       |
| ÷.   | Scheduled task                 |
| Ŧ    | Sessions                       |
| Ŧ.   | Storage views                  |
| Ŧ    | 🗖 Tasks                        |
| ÷.   |                                |
| int. | Virtual machine                |

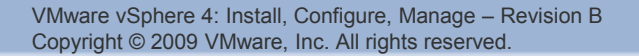

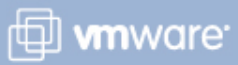

### **Objects**

### **Objects are entities upon which actions are performed.**

Examples of objects are datacenters, folders, resource pools, clusters, hosts, datastores, networks, and virtual machines.

### All objects have a Permissions tab.

This tab shows what user/group and role are associated with the selected object.

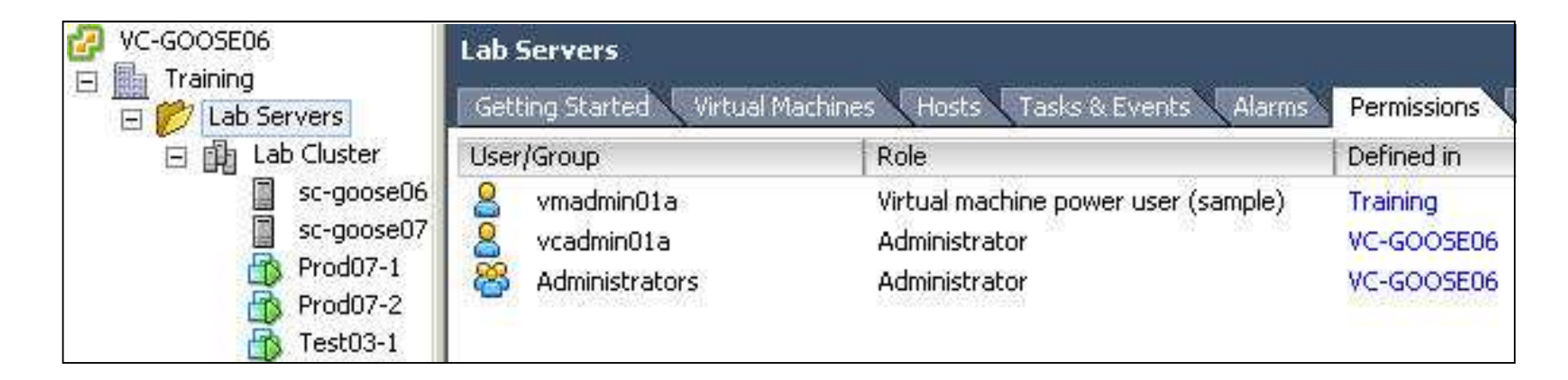

VMware vSphere 4: Install, Configure, Manage – Revision B Copyright © 2009 VMware, Inc. All rights reserved.

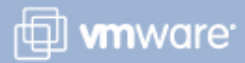

### **Assigning Permissions**

Assign Permissions

- To add a permission, go to the object's **Permissions** tab, right-click the viewing area, then select Add Permission.
- Select a user and a role.
- You can also propagate the permission to child objects.

| sers and Groups -                       |                                           | at at           | Assigned Role                                                                                                    |
|-----------------------------------------|-------------------------------------------|-----------------|----------------------------------------------------------------------------------------------------|
| iese users and gr<br>iject according to | oups can interact w<br>the selected role. | ith the current | object according to the chosen role and privileges.                                                                                                    |
| Jame                                    | Role                                      | Propagate       | Read-only                                                                                                    |
|                                         | 1000 (11)                                 | 1               | Administrator Virtual machine power user (sample) Virtual machine user (sample) Resource pool administrator (sample) VMware Consolidated Backup user (sample) Datastore consumer (sample) Network consumer (sample)    Extension   Extension  E Global  Host  Host Description: Select a privilege to view its description |

#### VMware vSphere 4: Install, Configure, Manage – Revision B Copyright © 2009 VMware, Inc. All rights reserved.

Module Number 8-9

www.are<sup>.</sup>

×

### Viewing Roles and Assignments

The Roles pane shows what users are assigned the selected role on a particular object.

| Roles                                    | Usage: Administrator |
|------------------------------------------|----------------------|
| Name                                     | 📄 📁 Datacenters      |
| No access                                | Administrators       |
| Read-only                                | 🦾 🍇 vcadmin01a       |
| Administrator                            |                      |
| Virtual machine power user (sample)      |                      |
| Virtual machine user (sample)            |                      |
| Resource pool administrator (sample)     |                      |
| VMware Consolidated Backup user (sample) |                      |
| Datastore consumer (sample)              |                      |
| Network consumer (sample)                |                      |
| Virtual machine administrator            |                      |

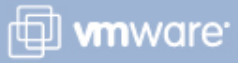

A permission can propagate down the object hierarchy to all subobjects, or it can apply only to an immediate object.

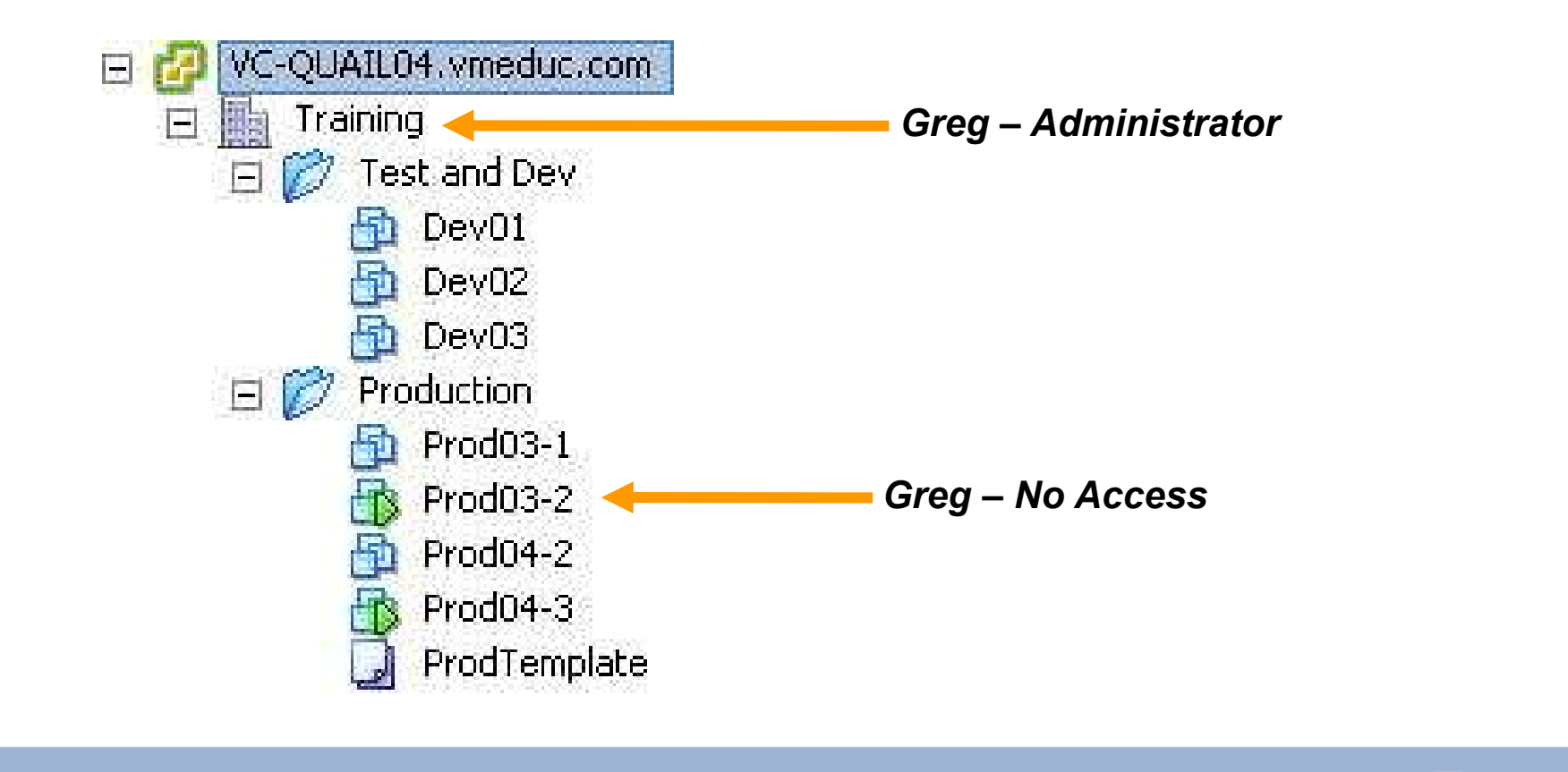

VMware vSphere 4: Install, Configure, Manage – Revision B Copyright © 2009 VMware, Inc. All rights reserved.

Module Number 8-11

🗇 **vm**ware<sup>.</sup>

If a user is a member of multiple groups with permissions on the same object:

The user is assigned the union of privileges assigned to the groups for that object.

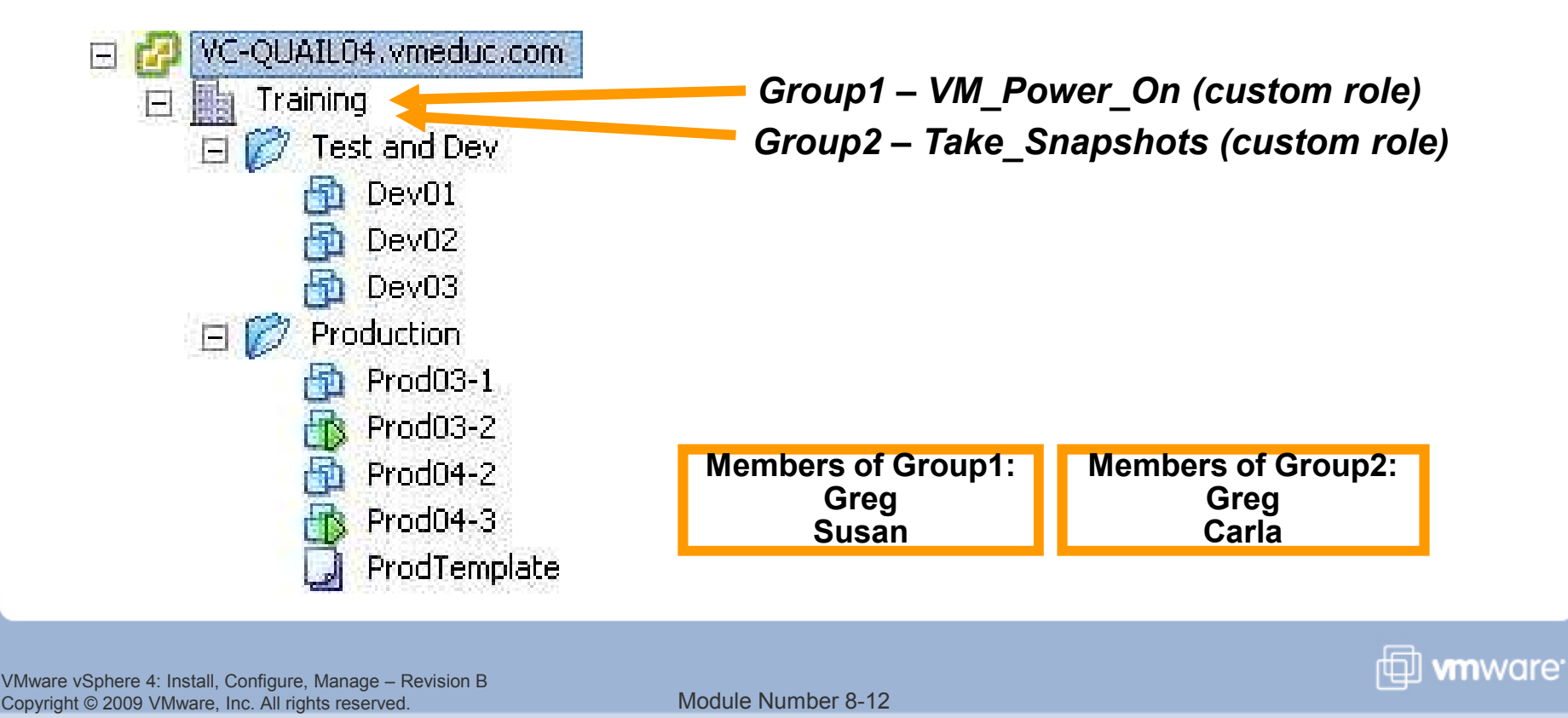

# If a user is a member of multiple groups with permissions on different objects:

For each object on which the group has permissions, the same permissions apply as if granted to the user directly.

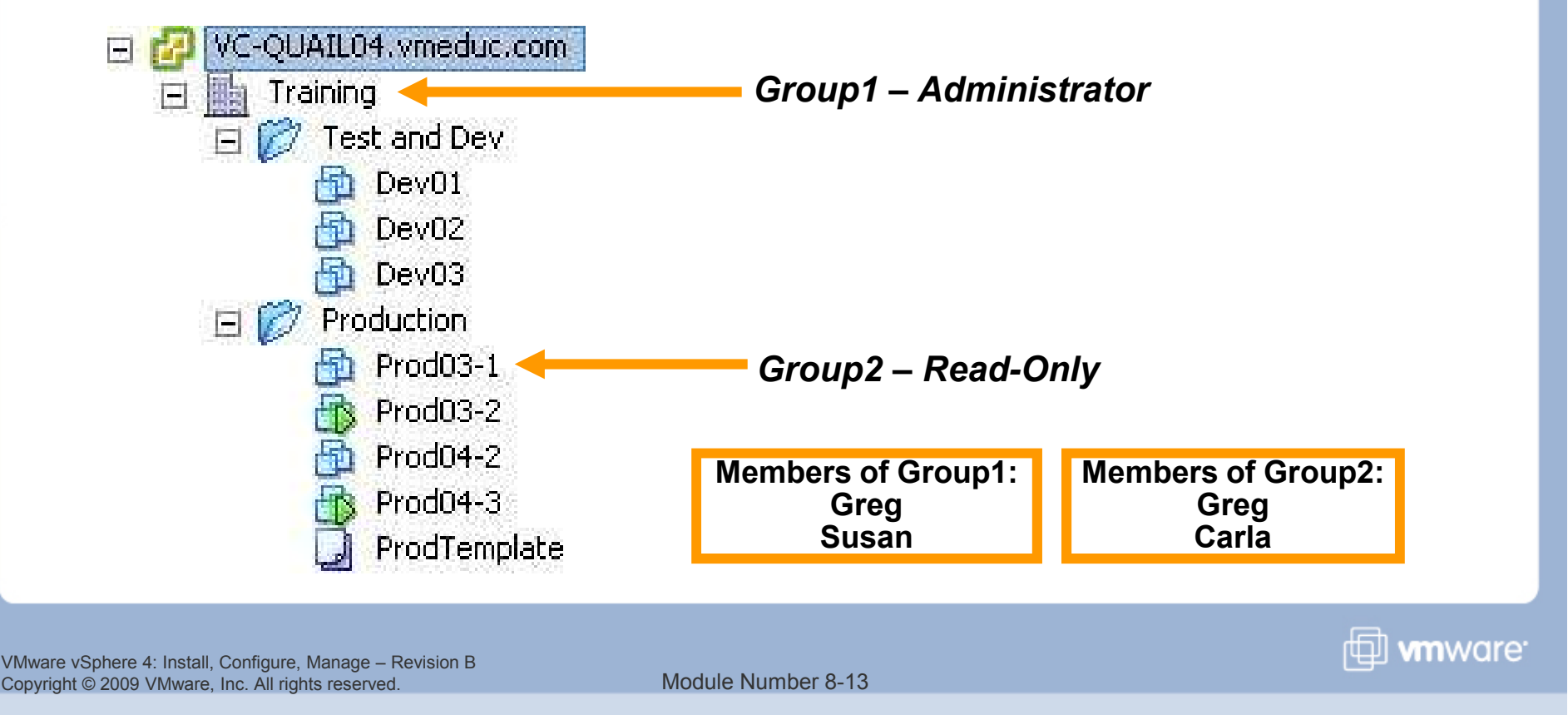

Permissions defined explicitly for the user on an object take precedence over all group permissions on that same object.

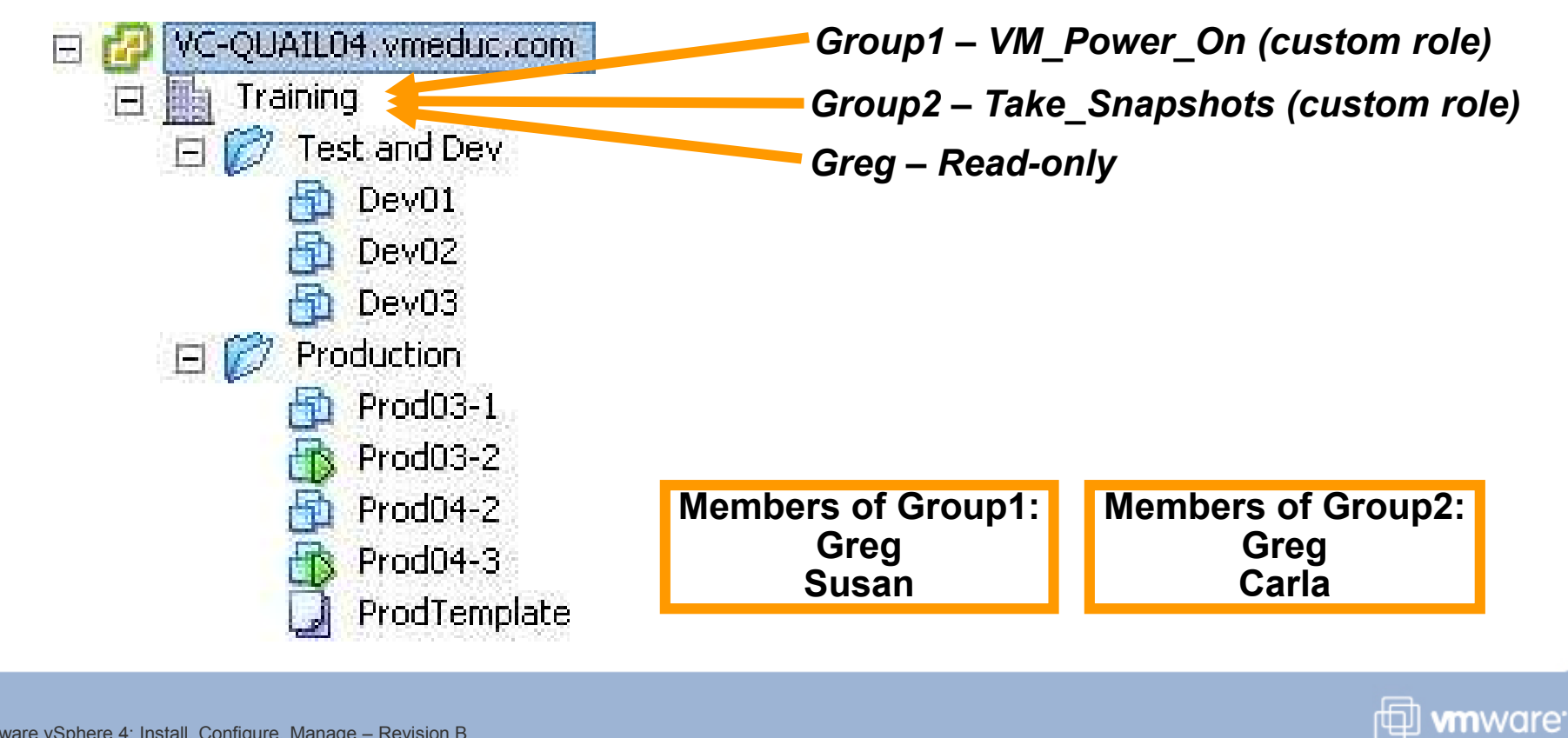

VMware vSphere 4: Install, Configure, Manage – Revision B Copyright © 2009 VMware, Inc. All rights reserved.

### **Creating a Role**

### To create a role:

- 1. Give it a descriptive name.
- 2. Select only the necessary privileges.

| Resource<br>Scheduled task<br>Sessions<br>Storage views<br>Tasks<br>vApp<br>Virtual machine<br>Configuration<br>Interaction<br>Interaction<br>Create from existing<br>Create new<br>Move                                                                                                    |           |
|----------------------------------------------------------------------------------------------------|-----------|
| Resource<br>Scheduled task<br>Sessions<br>Storage views<br>Tasks<br>vApp<br>Virtual machine<br>Configuration<br>Interaction<br>Interaction<br>Create from existing<br>Create new<br>Move                                                                                                    |           |
| Resource<br>Scheduled task<br>Sessions<br>Storage views<br>Tasks<br>vApp<br>Virtual machine<br>Configuration<br>Interaction<br>Interaction<br>Create from existing<br>Create new<br>Move                                                                                                    |           |
| Scheduled task<br>Sessions<br>Storage views<br>Tasks<br>vApp<br>Virtual machine<br>Configuration<br>Interaction<br>Interaction<br>Create from existing<br>Create new<br>Move                                                                                                    |           |
| Sessions Storage views Tasks VApp Virtual machine Configuration Interaction Inventory Create from existing Move Move                                                                                                    |           |
| Storage views Tasks VApp Virtual machine Configuration Interaction Inventory Create from existing Move Move                                                                                                    |           |
| Tasks vApp Virtual machine Configuration Interaction Interaction Create from existing Create new Move                                                                                                    |           |
| vApp<br>Virtual machine<br>Configuration<br>Interaction<br>VINUE Inventory<br>Create from existing<br>Create new<br>Move                                                                                                    |           |
| Virtual machine Configuration Interaction VI Inventory Create from existing VI Create new Move                                                                                                    |           |
| Configuration Interaction Interaction Inventory Inventory Create from existing Interaction Interaction |           |
| Interaction Inventory Create from existing Create new Move                                                                                                    |           |
| Inventory     Create from existing     Create new     Move                                                                                                    |           |
| Create from existing<br>I Create new<br>Move                                                                                                    |           |
| Create new<br>Move                                                                                                    |           |
| Move                                                                                                    |           |
|                                                                                                    |           |
| n: Create a new virtual machine or template                                                                                                    |           |
| chine > Inventory > Create new                                                                                                    |           |
| mmened that the following privileges are also added to<br>operation with the VMware vSphere Client:                                                                                                    | to ensure |
| store > Allocate space                                                                                                    |           |
| ork > Assian network                                                                                                    |           |

🗇 vmware<sup>.</sup>

### **Creating a Role: Example**

### Create roles that enable only the necessary tasks.

Example: Virtual Machine Creator

### Use folders to contain the scope of permissions.

For example, assign the Virtual Machine Creator role to user nancy and apply it to the Finance folder.

### Virtual Machine Creator role

- Datastore > Allocate space
- > Network > Assign network
- Resource > Assign virtual machine to resource pool
- Virtual machine > Inventory > Create new
- Virtual machine > Configuration > Add new disk
- Virtual machine > Configuration > Add or remove device

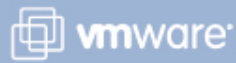

### Access Control Using vSphere Web Access

# vSphere Web Access is a browser-based application that focuses on managing virtual machines.

- Administrators can provide end users browser-based access to virtual machines without having to install the VMware vSphere Client on their desktop.
- Client devices allow virtual machines to access media on the user's local floppy and CD/DVD drives.
  - Reduces the need to access these drives on the VMware ESX<sup>™</sup> host

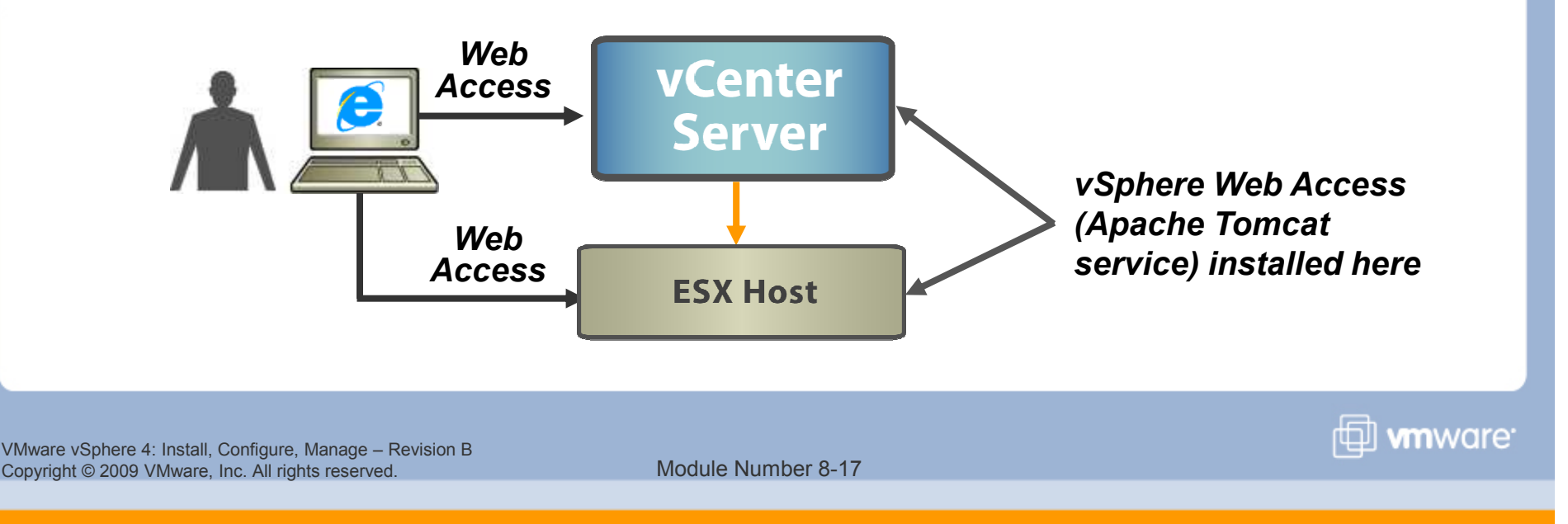

### **Using vSphere Web Access**

- Point Web browser to host name (or IP address) of vCenter Server system or ESX host, then click the Log in to Web Access link.
  - vSphere Web Access is not available on ESXi hosts.
- 2. Log in to vSphere Web Access.

| .ogin Name: | vmeduc\ouail04a |  |
|-------------|-----------------|--|
| ) accurati  |                 |  |
| ssword:     | •••••           |  |

🗇 **vm**ware<sup>.</sup>

VMware vSphere 4: Install, Configure, Manage – Revision B Copyright © 2009 VMware, Inc. All rights reserved.

### vSphere Web Access Tasks

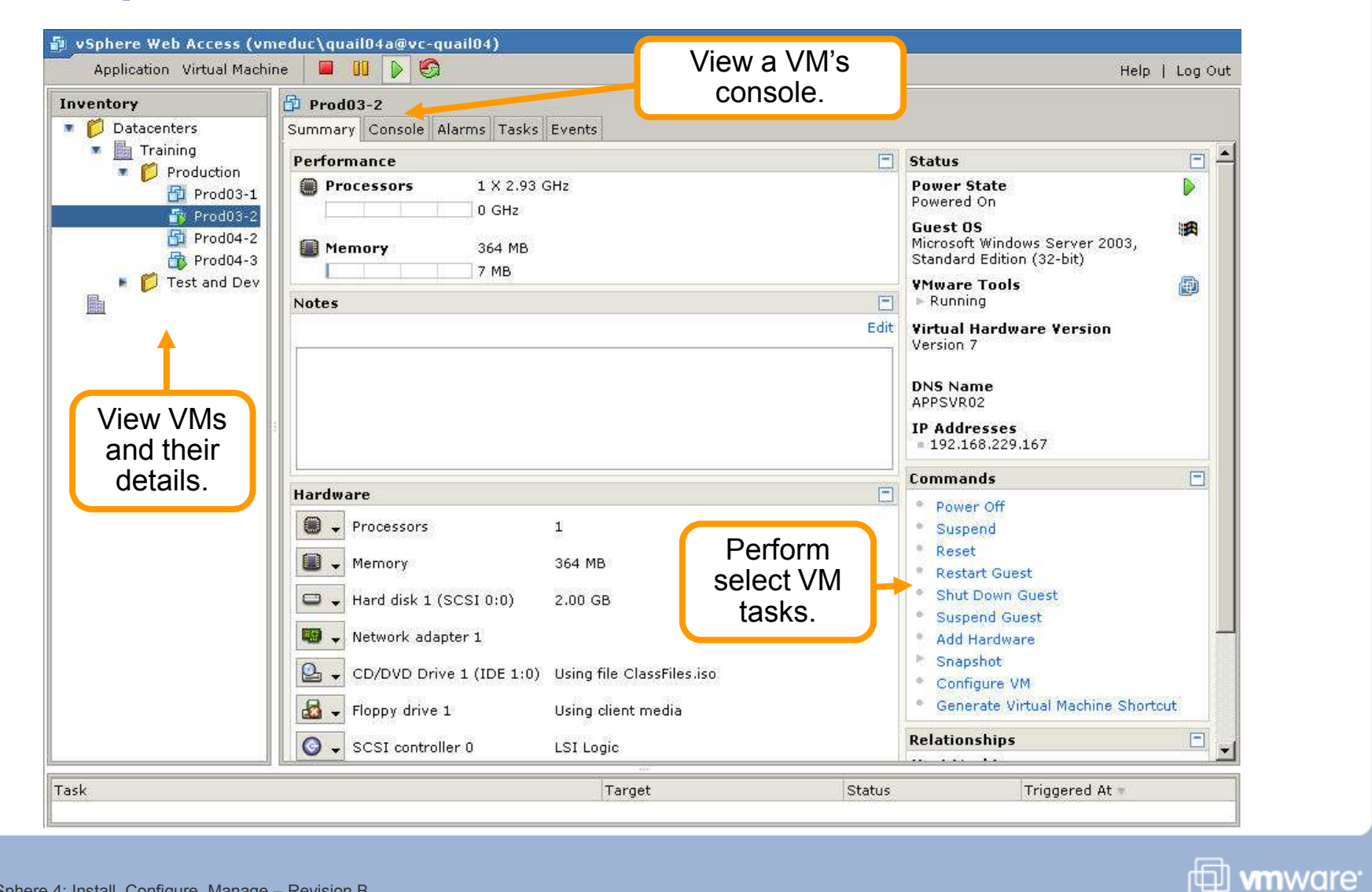

VMware vSphere 4: Install, Configure, Manage – Revision B Copyright © 2009 VMware, Inc. All rights reserved.

### **Generating Virtual Machine Shortcut**

- Way to provide access to a virtual machine through a URL
- Useful for including in an email message

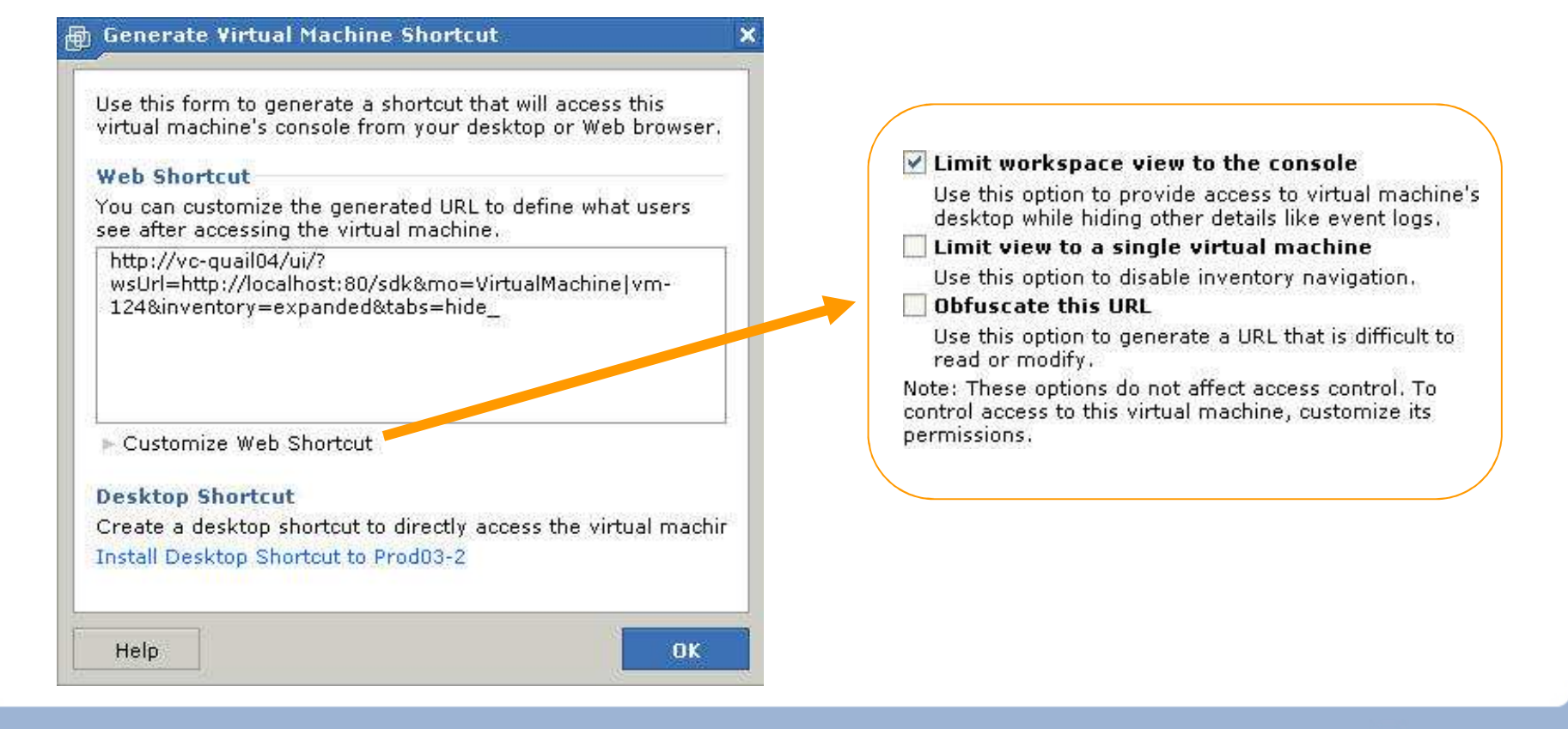

VMware vSphere 4: Install, Configure, Manage – Revision B Copyright © 2009 VMware, Inc. All rights reserved.

Module Number 8-20

🖽 **vm**ware<sup>.</sup>

### Lab 14

In this lab, you will create vCenter Server user permissions.

- Create a Windows account on the vCenter Server system.
- > Create the Virtual Machine Creator role.
- > Assign the role to a user.
- > Verify that the user can create a virtual machine.
- Restrict virtual machine creation to the local datastore only.
- Optional) Create a role named Template Deployer.

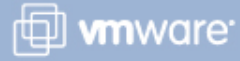

### **Key Points**

- A permission is a user/group+role combination that is applied to an object in the inventory.
- A permission can propagate down the object hierarchy to all subobjects, or it can apply only to an immediate object.
- As a best practice, define a role using the smallest number of privileges possible for better security and added control.
- vSphere Web Access can be used to provide end users with browser-based access to virtual machines without the need to install the vSphere Client on their desktops.

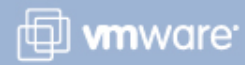